## <u>भारतीय मानक ब्यूरो</u> <u>Bureau of Indian Standards</u>

## (मानक समन्वय एवं निगरानी विभाग) (Standards Coordination and Monitoring Department)

## Ref: SCMD/G-34

Date: 28/08/2023

Re: Subscription of Journals and magazines

This has reference to the subject mentioned above. The latest edition (August 2023) of Journals and Magazines subscribed in Phase-II are given below: -

| S. no. Field/Sector |                         | Name of Journal/Magazine                                                    |  |
|---------------------|-------------------------|-----------------------------------------------------------------------------|--|
| 1                   | Civil                   | NBM Media Pvt. Ltd                                                          |  |
| 2                   | Civil                   | Construction Mirror ( construction Equipment &<br>Infrastructure Industry ) |  |
| 3                   | Electrical              | IEEMA Journal                                                               |  |
| 4                   | Electrical              | Electrical India                                                            |  |
| 5                   | Electrical/ Electronics | Digit                                                                       |  |
| 6                   | Electronics             | PC Quest                                                                    |  |
| 7                   | Electronics             | Electronics for you                                                         |  |
| 8                   | Environment             | Indian journal of environment protection                                    |  |
| 9                   | Food                    | Indian Dairyman                                                             |  |
| 10                  | Textiles                | Research Journal of Textile and Apparel                                     |  |
| 11                  | Textiles                | Fibre to fashion                                                            |  |

Guidance for accessing the Journals/Magazines is given in Annex-A.

All Officials may kindly use the magazines and journals.

Phalendra Kumar Scientist-C, SCMD

28/08/133 HSCMD

All Departments/ROs/BOs/Labs

## Annex-A

| S.no. | Field/Sector               | Name of<br>Journal/Magazine                    | Web link/ access method                                                                                                    |
|-------|----------------------------|------------------------------------------------|----------------------------------------------------------------------------------------------------|
| 1     | Civil                      | NBM Media Pvt.<br>Ltd                          | Logon to https://www.nbmcw.com/ Username: SCMD Password: Scmd@1234                                                                                              |
| 2     | Civil                      | Construction<br>Mirror                         | Click on the google drive link<br>https://drive.google.com/file/d/13kWp7XsecQBBiqEdL4I8_U5yINfQMehp/view                                                        |
| 3     | Electrical                 | IEEMA Journal                                  | Click on the google drive link <u>https://drive.google.com/file/d/1LRCdEsRSglZchAqUxCsb87W5HmVh2WKC/view</u>                                                    |
| 4     | Electrical                 | Electrical India                               | Click on the google drive link<br>https://drive.google.com/file/d/1m-e7ZTfRFuGv4JMu-VmzqbA749XnfA_i/view                                                        |
| 5     | Electrical/<br>Electronics | Digit                                          | logon to <u>https://geek.digit.in/tag/magazine/</u><br>Username: lsc Password: Library@1234 Email: lsc@bis.gov.in                                               |
| 6     | Electronics                | PC Quest                                       | Click on the google drive link<br>https://drive.google.com/file/d/12ixXiByAmOL0Mx8XAMwM1F9hzg2t1mmH/view?usp=sharing                                            |
| 7     | Electronics                | Electronics for you                            | Click on the link <u>https://online.fliphtml5.com/oxomv/kndb/#p=32</u>                                                                                          |
| 8     | Environment                | Indian journal of<br>environment<br>protection | logon to the https://www.e-ijep.co.in/<br>Username: SPPD_BIS, Password Scmd@1234                                                                                |
| 9     | Food                       | Indian Dairyman                                | Pdf file shared with FAD. If needed, others may send request to SCMD through email. BIS library at HQ may be contacted for using the hard copy of the magazine. |

| 10 | Textiles | Research Journal | The online access has been activated on the IP address of BIS HQ                                                                                                    |
|----|----------|------------------|----------------------------------------------------------------------------------------------------|
|    |          | or rextile and   |                                                                                                    |
|    |          | Apparel          | Kindly logon to <u>www.emerald.com/insight</u> you will be recognized as "Welcome Bureau of Indian Standards" to the top left corner. Kindly click on My products and you will see the journal name and can access the articles when you click on that. |
| 11 | Textiles | Fibre to fashion | Click on the web link <u>https://online.fliphtml5.com/wokmg/onfo/</u>                                                                                                    |